# Quick Start Guide

Thank you for choosing the 4G LTE USB Dongle UF10. The UF10 provides high speed access to the wireless network.

Note:

For details about how to set the device and Wi-Fi management parameters, see help information on the device management web page at http://192.168.100.1.

# 1.1 Getting to Know Your LTE UF10

The UF10 uses Qualcomm 4G solution

Support 10 users online at the same time

4G LTE Up to 150Mbps(DL)/50Mbps(UL)

The following figure shows the LTE UF10. The actual product may look different.

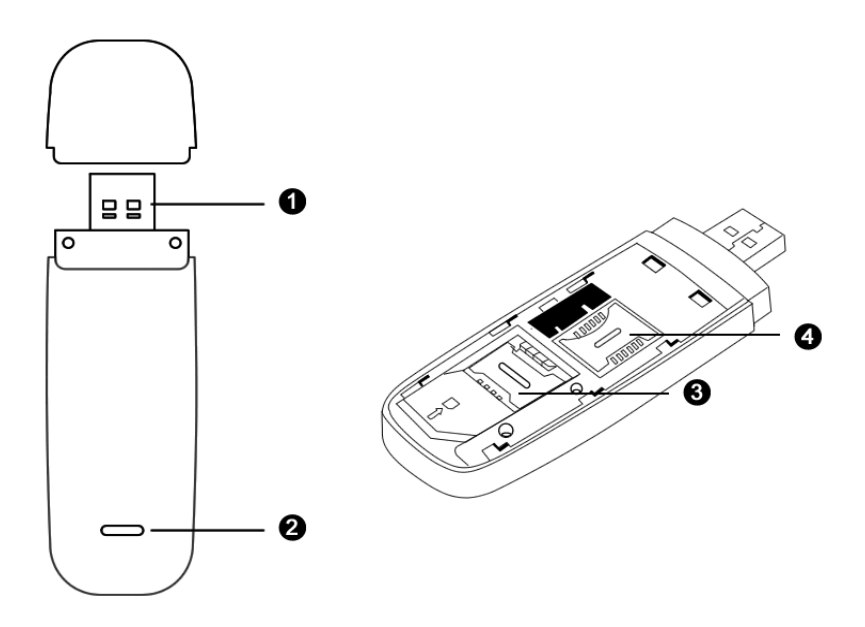

1. USB connector

Allows the LTE UF10 to connect to a computer or power adapter (not included).

 Power & Wi-Fi indicator
 Indicates the status of a Wi-Fi network, Indicates the connection status to the Mobile network (connection to the internet).

- Dever on and searching network: Blinking Blue for about 5 sec
- Steady green: The Wi-Fi function is turned on and LTE UF10 is connected to a 4G/LTE network
- □ Blinking green once every sec: Data transmission
- □ Off: The Wi-Fi function is turned off or the UF10 has been removed.

# 3. microSD card slot

support 64GB microSD card max (Memory card not attached)

4. SIM card slot

Please use the micro sim card, or may cause the device cannot work properly

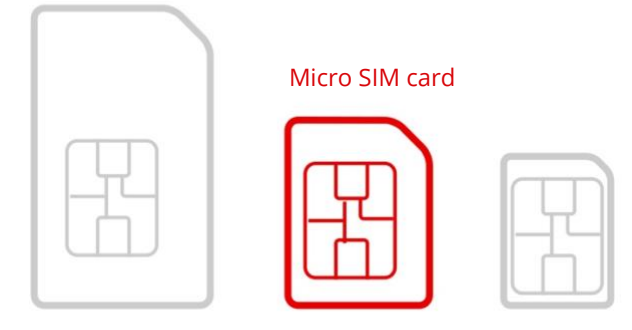

Insert the SIM card and the microSD card (not included in package) into the corresponding card slot, as shown in the following figure. Replace the cover and slide it into place.

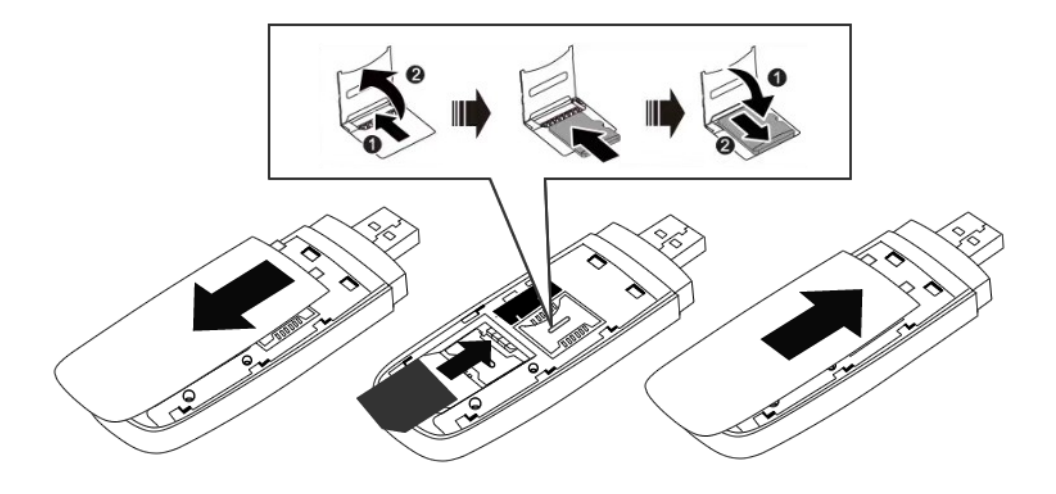

Note:

Ensure that the bevelled edge of the SIM card is properly aligned with that of the SIM card slot.

- Do not remove the SIM card when the device is in use as it may get damaged and result in the data stored on the card becoming corrupted.
- Please only use compatible SIM cards to avoid damage to your UF10 and SIM card.
- The microSD card is an optional accessory and is not included in the package.
- Ensure that microSD card is inserted according to the direction (as labelled on the

microSD card slot).

• Do not remove the microSD when the device is in use as it may get damaged and result

in the data stored on the card becoming corrupted.

#### **Connection Scenarios**

Scenario 1: One-device Internet access using computer

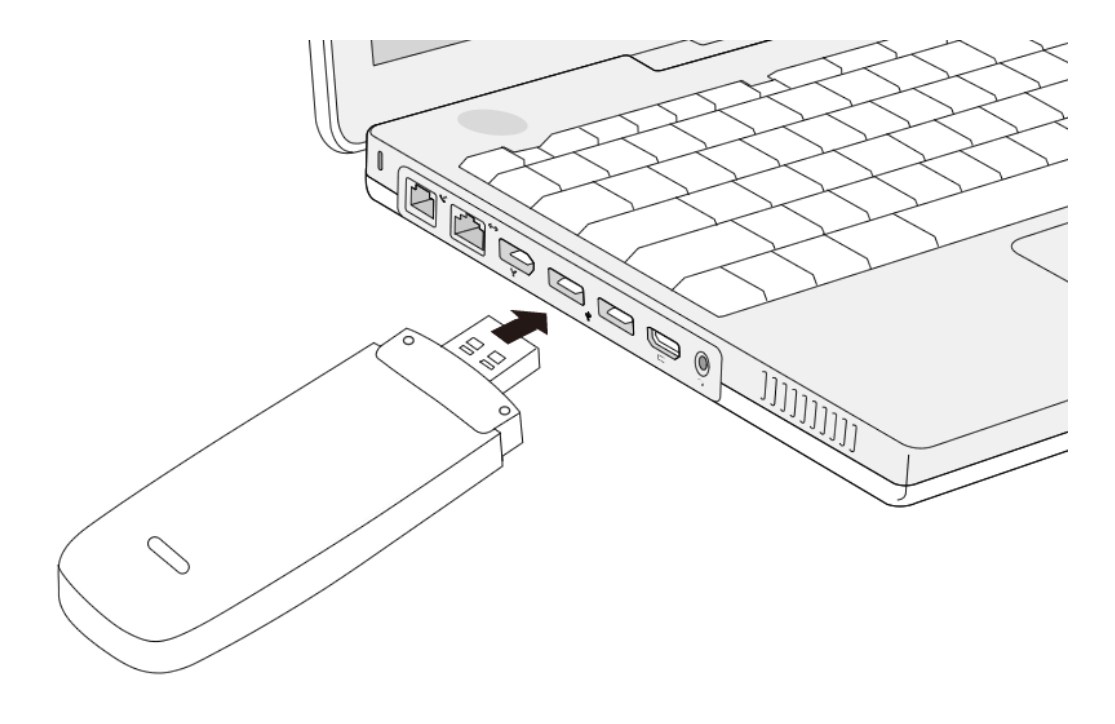

Scenario 2: Multi-device Internet access using Wi-Fi (connected to a computer)

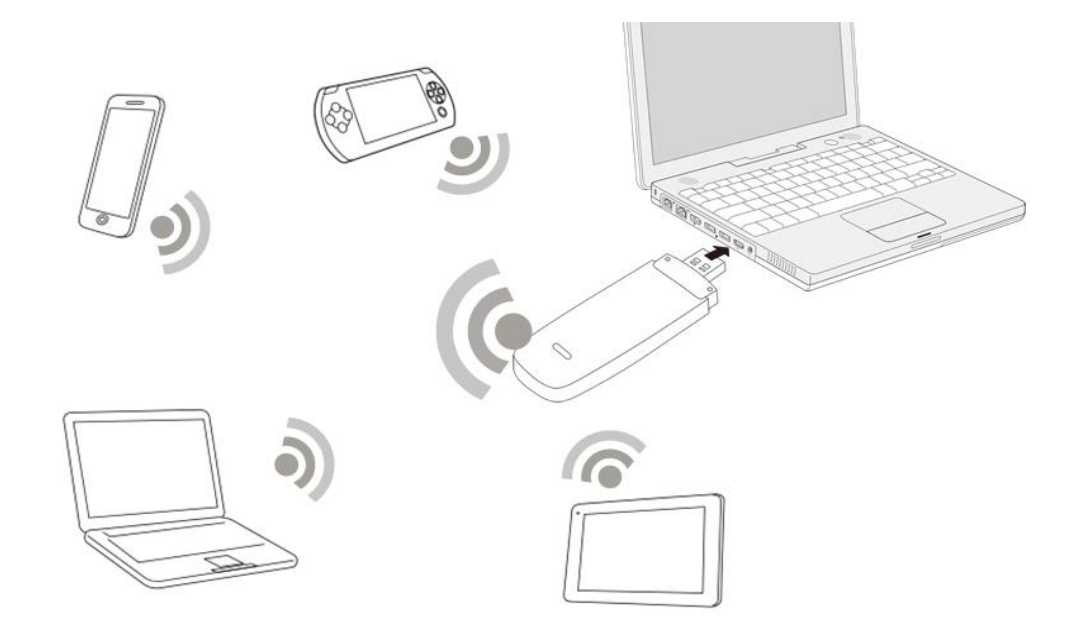

Scenario 3: Multi-device Internet access using Wi-Fi (connected to the power adapter)

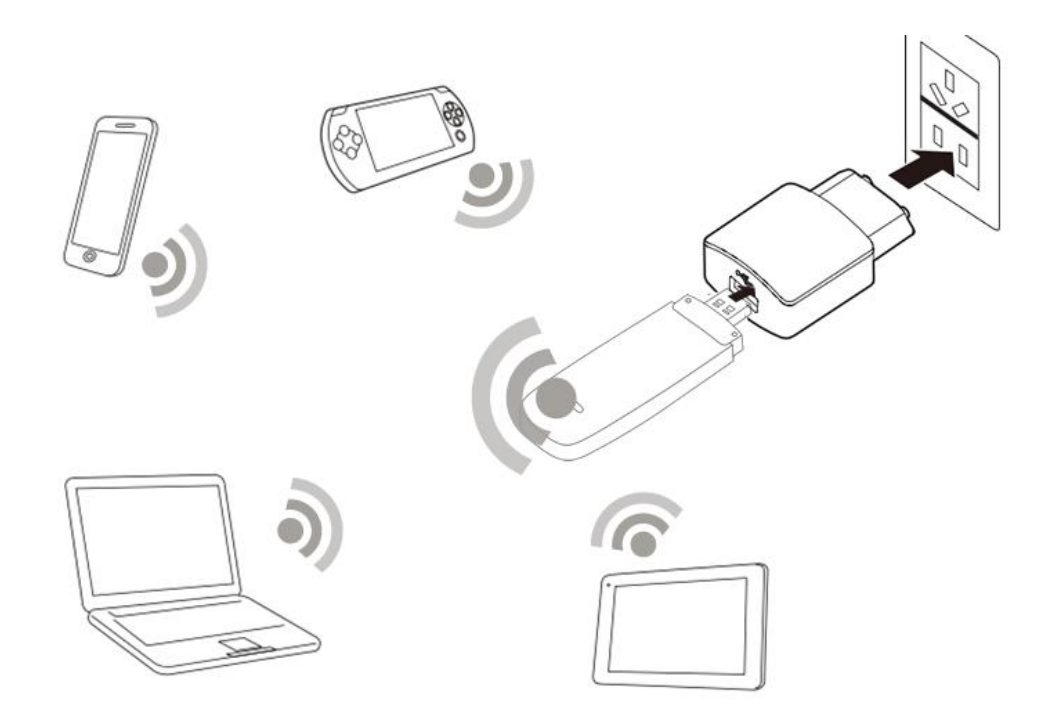

## Using Your LTE UF10 with a computer as a USB modem (Connection scenario 1)

Connecting to a Network

- 1. Connect the LTE UF10 to one of your computer's USB ports.
- 2. After the device is plugged into the computer, the RNDIS network driver is used by default. Both Win7 and Win10 support the RNDIS device by default, and no additional drivers are required. Win xp requires an additional RNDIS driver.

When the installation is complete, the LTE UF10's device management web page

(http://192.168.100.1) is displayed and the LTE UF10 connects to the LTE network automatically.

Note:

- The default user name and password of the device management web page are admin. It is recommended for security purposes that you change the default password.
- If your SIM card's personal identification number (PIN) verification function is enabled, log in to the device management web page at http://192.168.100.1, enter and save the PIN.
- If you do not wish to use the default access point name (APN), log in to the device management web page at http://192.168.100.1, to configure and save the APN settings.
- If you are not connected to the network, access http://192.168.100.1 to check the device status.

 If you cannot access http://192.168.100.1, disconnect other network connections, such as an Ethernet or Wi-Fi connection, remove and then re-insert the LTE UF10, or restart the computer.

# Using the LTE UF10 as a Wi-Fi hotspot connected to your computer (Connection scenario 2)

To manage your LTE UF10's Wi-Fi functions, login to the device management web page at http://192.168.100.1 to configure the Wi-Fi functions.

Setting Up a Wi-Fi Connection

- 1. Insert LTE UF10 into computer (or power adapter)..
- 2. Ensure that the LTE UF10's Wi-Fi function is on. The Wi-Fi indicator light should be on.
- 3. Search for Wi-Fi from your Wi-Fi device or computer to find the UF10's Wi-Fi SSID.
- 4. Select the wireless network connection with the LTE UF10's SSID and click Connect.
- 5. Enter the Wi-Fi Network key.

#### Using the LTE UF10 with a Power Adapter (Connection scenario 3)

Connect the LTE UF10 to the power adapter's USB port, and connect the power adapter to a power outlet.

#### Note:

 $\lambda$  The power adapter is not included in the product package. Only use a USB power adapter rated 5V with a minimum output current of 750mA as marked on the power adapter.

#### Restore factory settings button to delete user settings.

If there is a setup problem that prevents it from working properly, try pressing this button with the power on.

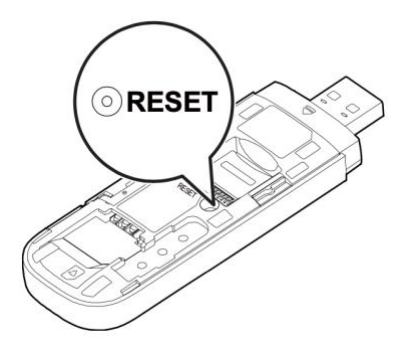

Note:

Restoring factory defaults deletes all the device's user-defined settings and restores all the settings on the web management page to their defaults.

#### 2.2 Driver Installation

The following operating equipment and windows system version information.

The RNDIS port driver comes with Windows and does not require manual installation by the user, so the device can be used by directly plugging it into the computer's USB port.

Follow the steps below to view the device ports:

Right-click "This PC"---Manage---Device Manager. As shown below:

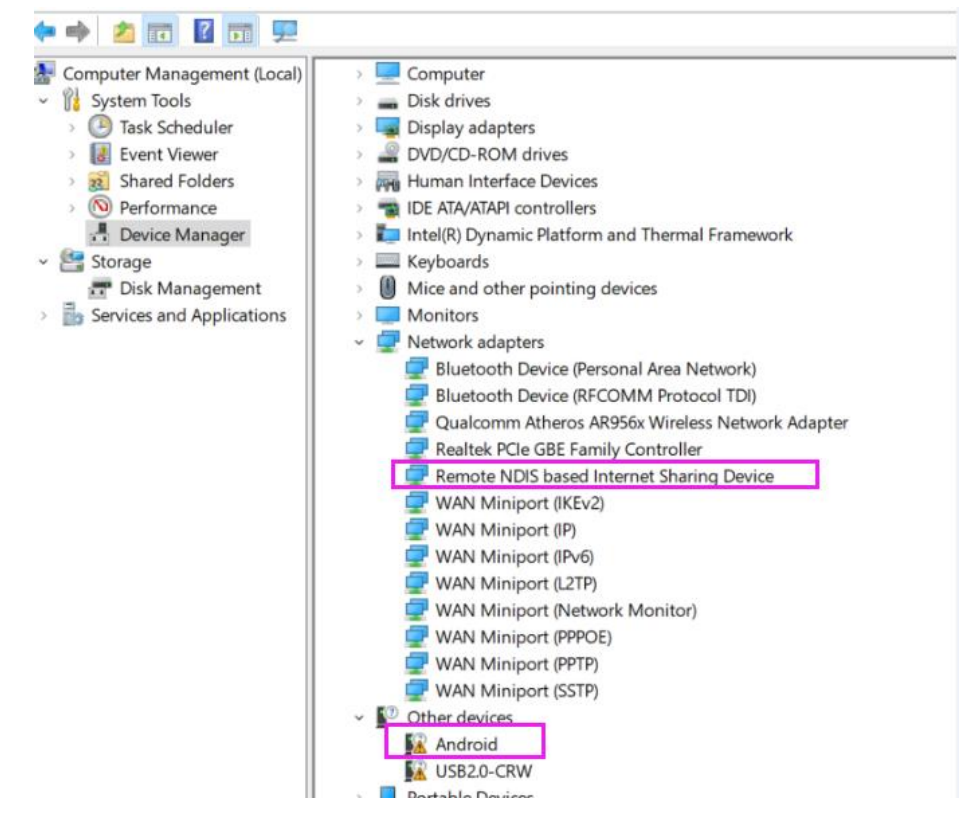

#### 2. Driver installation

Double-click the driver to start the installation, follow the prompts until the end of the installation.

#### Chapter 3. WEBUI management system

The device default settings will work, or you can modify the default settings through the WEBUI management page. The WEBUI management page supports Internet Explorer 11 and higher, Firefox, Chrome, Safari and other major browsers.

#### 3.1 Login

Open the browser, enter the address 192.168.100.1 and press Enter. The browser will display the login interface of the web management system, enter the username admin, password admin, and click Login to enter the management system.

| 2 2 Attp://1 | 92.168.100.1/login.html | ▼ ℃    搜索                                          | 2+ 合大袋 |
|--------------|-------------------------|----------------------------------------------------|--------|
| 6 LOGIN      | ×                       | CONTRACTOR AND AND AND AND AND AND AND AND AND AND |        |
|              |                         |                                                    |        |
|              |                         |                                                    |        |
|              |                         |                                                    |        |
|              |                         |                                                    |        |
|              |                         |                                                    |        |
|              |                         |                                                    |        |
|              |                         | Login to DTU webpage                               |        |
|              |                         | Login to Dio webpage.                              |        |
|              |                         |                                                    |        |
|              |                         |                                                    |        |
|              |                         |                                                    |        |
|              |                         |                                                    |        |
|              |                         |                                                    |        |
|              |                         | Login                                              |        |
|              |                         |                                                    |        |
|              |                         |                                                    |        |
|              |                         |                                                    |        |
|              |                         |                                                    |        |
|              |                         |                                                    |        |
|              |                         |                                                    |        |
|              |                         |                                                    |        |

Note:

After entering the wrong username/password for three consecutive times, the login function will be locked. You will not be able to log in to the web management system during the lockout period. You can try to enter the password again after the lockout time has elapsed.

The default username/password is simple. For security reasons, users should be logged into a more secure username/password after logging into the system. For details on how to change the username/password, see the "User Management" section.

#### 3.2 Status

#### 3.2.1 Mobile network status

This page displays the current 4G network status and related information, such as the connected network type (LTE, WCDMA, TD-SCDMA, etc.), signal strength value, MCC/MNC, etc.

| DUCT ×                         |                              |                      |        |         |              | _      |
|--------------------------------|------------------------------|----------------------|--------|---------|--------------|--------|
|                                |                              |                      | 🕀 中国电信 | ute auf | MiFi English | Logout |
| status                         | IMEI                         | 358433081436166      |        |         |              |        |
| Mobile network status          | MEID                         | 1234568901235E       |        |         |              |        |
| LAN status                     | SIM state                    | PIN verify disabled. |        |         |              |        |
| Device status                  | IMSI                         | 460110123003208      |        |         |              |        |
| Mobile data traffic statistics | Telephone number             |                      |        |         |              |        |
| Basic setting                  | Mobile network registration  | Registered           |        |         |              |        |
| Advanced setting               | Mobile network operator nam  | le 中国电信              |        |         |              |        |
| Application setting            | Network type                 |                      |        |         |              |        |
| Administration setting         | rssi                         | -92                  |        |         |              |        |
|                                | rsrp                         | -125                 |        |         |              |        |
|                                | snr                          | -1.80                |        |         |              |        |
|                                | Mobile data connection state | connected            |        |         |              |        |
|                                | IP                           | 10.37.162.1          |        |         |              |        |
|                                | DNS                          | 222.66.251.8         |        |         |              |        |
|                                | DNS                          | 116.236.159.8        |        |         |              |        |

Note:

If you cannot register the network or cannot access the Internet, you can check the status of this page to check whether the SIM card recognizes the normal, current network type and signal strength.

This page will be refreshed automatically, so it may not match the 4G network indicator or status bar. After the page is automatically refreshed, it can be refreshed manually.

If there is a problem with the network, you can modify the settings by referring to the "Mobile Network Settings" page.

#### 3.3.3 Mobile Network Settings

This setting modifies the 4G related parameters. For example, the preferred network type (LTE, GSM, etc.) can be modified. After being set to the AUTO mode, the device will automatically find the optimal network according to the SIM card, for example, to look up the LTE network first. If there is no LTE, look for the WCDMA or EVDO network, and then look for the GSM or CDMA 1x network. It is recommended to keep this setting.

APN setting function, the device presets most of the operator APN related settings, and the APN is set to the automatic selection mode to automatically match. If the SIM card is special, it may not be automatically matched. In this case, you can set the APN manually.

If the APN is set up according to the requirements of the SIM card operator, you still cannot access the network. You can try to modify the authentication type. The three authentication types are different. You can try it.

|                        |                          |                            |                    | 中国中                   | SHE LIE     |             | WiFi                |
|------------------------|--------------------------|----------------------------|--------------------|-----------------------|-------------|-------------|---------------------|
| status                 | Note: It is recommend to | set it to auto. Please sel | ect prefered netwo | ork mode according to | the SIM and | l network o | perator. It may not |
| Basic setting          | register to network      | in wrong network mode.     |                    |                       |             |             |                     |
| LAN setting            | Prefered network mode    | AUTO                       | ~                  |                       |             |             |                     |
| WIFI setting           | PING test server         | 114.114.114.114            |                    |                       |             |             |                     |
| Mobile network setting |                          |                            |                    |                       |             |             |                     |
| Advanced setting       | APN mode                 | Auto select                | ~                  |                       |             |             |                     |
| Application setting    | APN                      | ctnet                      |                    |                       |             |             |                     |
| Administration setting | Password                 |                            |                    |                       |             |             |                     |
|                        | IP                       |                            |                    |                       |             |             |                     |
|                        | Auth type                | None                       | $\checkmark$       |                       |             |             |                     |
|                        |                          | Save Reloa                 | d                  |                       |             |             |                     |
|                        |                          |                            |                    |                       |             |             |                     |

## 3.6.2 User management

Modify the login account and password.

| status                 | New user name |      |  |  |
|------------------------|---------------|------|--|--|
| Basic setting          | New password  |      |  |  |
| Advanced setting       |               | Save |  |  |
| Application setting    |               |      |  |  |
| Administration setting |               |      |  |  |
| Update firmware        |               |      |  |  |
| User management        |               |      |  |  |
| Reboot                 |               |      |  |  |
|                        |               |      |  |  |
|                        |               |      |  |  |

# 3.6.3 Reboot

Restart the device and restart the device with this setting to ensure that the data has been saved to the system without losing unsaved data.

| Advanced setting Advanced setting Update firmware User management Reboot                                            |                        |  |        |  | WIFI - |  |
|----------------------------------------------------------------------------------------------------|------------------------|--|--------|--|--------|--|
| Basic setting   Advanced setting   Application setting   Administration setting   Update firmware   User management | status                 |  |        |  |        |  |
| Advanced setting<br>Application setting<br>Update firmware<br>User management<br>Reboot                             | Basic setting          |  | Reboot |  |        |  |
| Application setting<br>Administration setting<br>Update firmware<br>User management<br>Reboot                       | Advanced setting       |  |        |  |        |  |
| Administration setting Update firmware User management Reboot                                                       | Application setting    |  |        |  |        |  |
| Update firmware User management Reboot                                                                              | Administration setting |  |        |  |        |  |
| User management Reboot                                                                                              | Update firmware        |  |        |  |        |  |
| Reboot                                                                                                    | User management        |  |        |  |        |  |
|                                                                                                    | Reboot                 |  |        |  |        |  |
|                                                                                                    |                        |  |        |  |        |  |
|                                                                                                    |                        |  |        |  |        |  |

Version:BL20210301